Deans Meeting: Clear for Campus Status September 11, 2020

**UF** Information Technology

Rise to Five

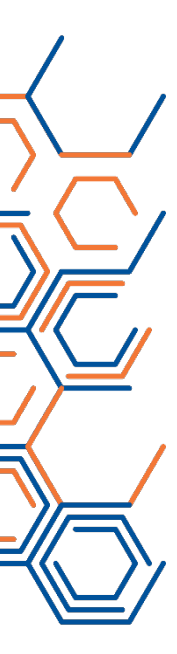

# How is "Clear for Campus" status determined?

- "Clear for Campus" status is determined by disease investigators with UF Health Screen, Test & Protect (STP)
- If a person is in contact with patients, the "Clear for Campus" status is also determined by representatives from UF Health Shands Occupational Health or UF Occupational Medicine

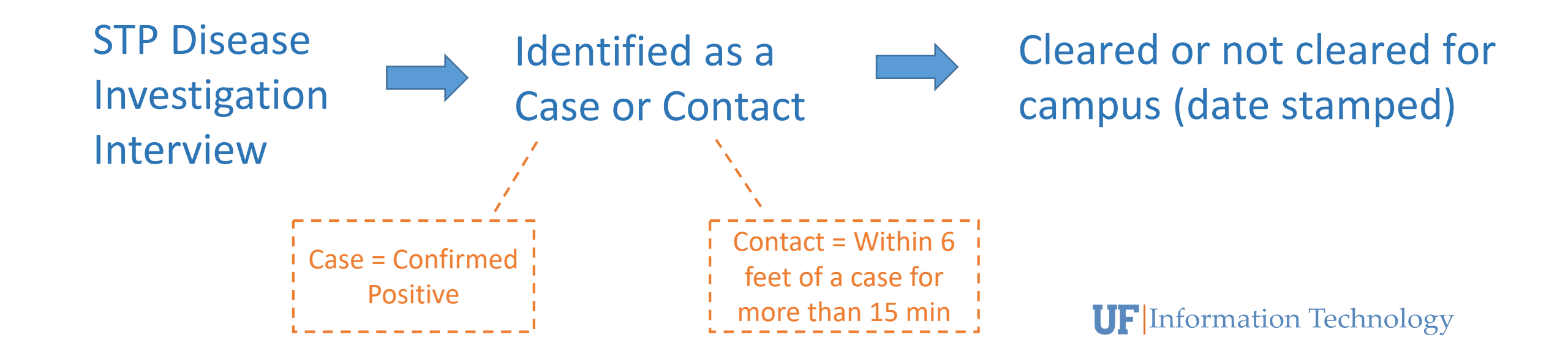

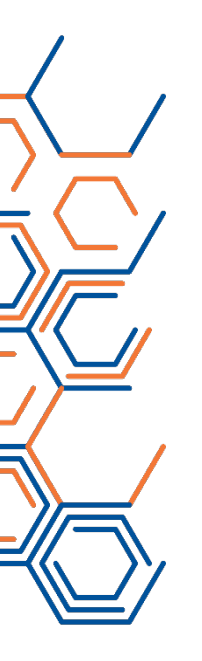

# **Clear for Campus Status & Notifications**

- Status definitions:
  - Pending = screening form incomplete or test results pending for people required to test (this applies to first screen/test only)
  - Not Clear = not clear/withheld from campus
  - Clear = clear to return to campus
- The following departments are notified of status changes:
  - Human Resources
  - Student Affairs
  - UAA
  - Student Health

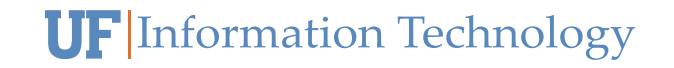

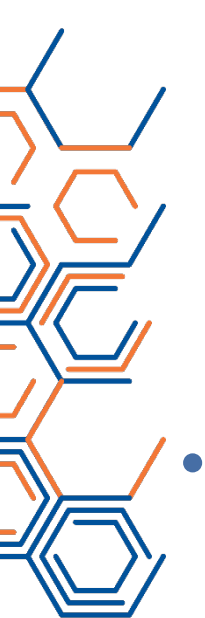

# How to Verify "Clear for Campus" Status

### Student Status Information

- Slide 5: Student self-service via One.UF
- Slides 6-7: Academic Advisors verify student status via Student Quick View Dashboard
- Slide 8-9: Instructors verify student status on class rosters in Canvas
- Slide 10: Instructors verify student status on class rosters in One.UF
- Slide 11: Departments verify student status via Student Return to Campus Detail report
- Employee Status Information (Faculty and Staff)
  - **Slide 5:** Employee self-service via One.UF (see slide 5)
  - Slide 12: HR Liaisons verify employee status via Employee Return to Campus Detail report

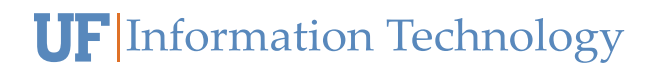

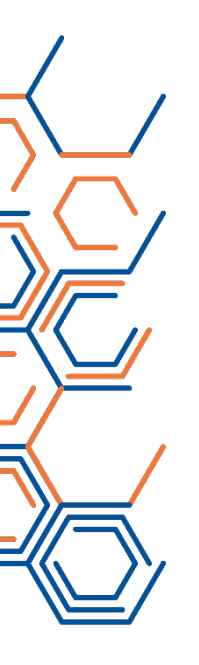

# One.UF: self-service option (students or employees) <u>https://one.uf.edu/</u>

#### UF Health COVID-19 Screening

#### Alligator, Alberta

Return to Campus status:

CLEARED Solution

Our records indicate that you have been cleared to return to campus. If you have any questions, please visit the UF Health Screen, Test & Protect FAQ page for Students.

UF Health Screen, Test & Protect

### UF Health COVID-19 Screening

#### Alligator, Alberta

Return to Campus status:

NOT CLEARED 😢

Our records indicate that you have not been cleared to return to campus. If you have any questions, please visit the UF Health Screen, Test & Protect FAQ page for Students.

UF Health Screen, Test & Protect

Please complete the screening questionnaire again.

OPEN SCREENING QUESTIONNAIRE

#### UF Health COVID-19 Screening

#### Alligator, Alberta

Return to Campus status:

PENDING

You have completed the screen process. However, your status for returning to campus is still pending. Keep an eye out in your UF email inbox for instructions on next steps.

VIEW SCREENING SUMMARY

Students

#### UF Health COVID-19 Screening

#### Gator, Alberta

Return to Campus status

#### CLEARED 🤡

Updated: 7/2/2020

Our records indicate that you have been cleared to return to campus. If you have any questions, please visit the UF Health Screen, Test & Protect FAQ page.

UF Health Screen, Test & Protect

#### UF Health COVID-19 Screening

#### Gator, Alberta

Return to Campus status

### NOT CLEARED 🚫

Updated: 7/2/2020

Our records indicate that you have not been cleared to return to campus. If you have any questions, please visit the UF Health Screen, Test & Protect FAQ page.

UF Health Screen, Test & Protect

### UF Health COVID-19 Screening

#### Alligator, Alberta

Return to Campus status:

PENDING

You have completed the screen process. However, your status for returning to campus is still pending. Keep an eye out in your UF email inbox for instructions on next steps.

VIEW SCREENING SUMMARY

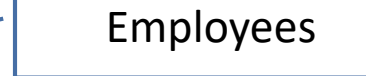

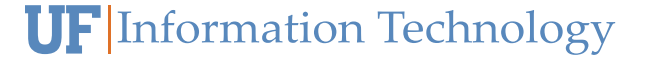

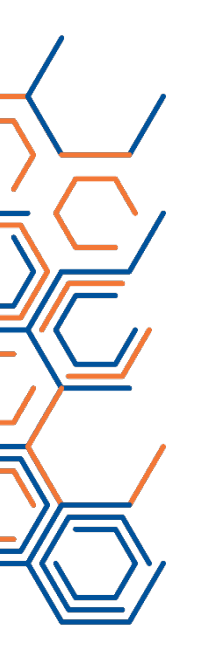

# Academic Advisors: Student Quick View Dashboard

myUFL Enterprise Analytics via <a href="https://reporting.it.ufl.edu/">https://reporting.it.ufl.edu/</a>

### Steps

- 1. Login to <u>myUFL Enterprise Analytics</u>
- In left-hand navigation panel, drill into the Advisor Quick Links folder and select the Student Quick View report.

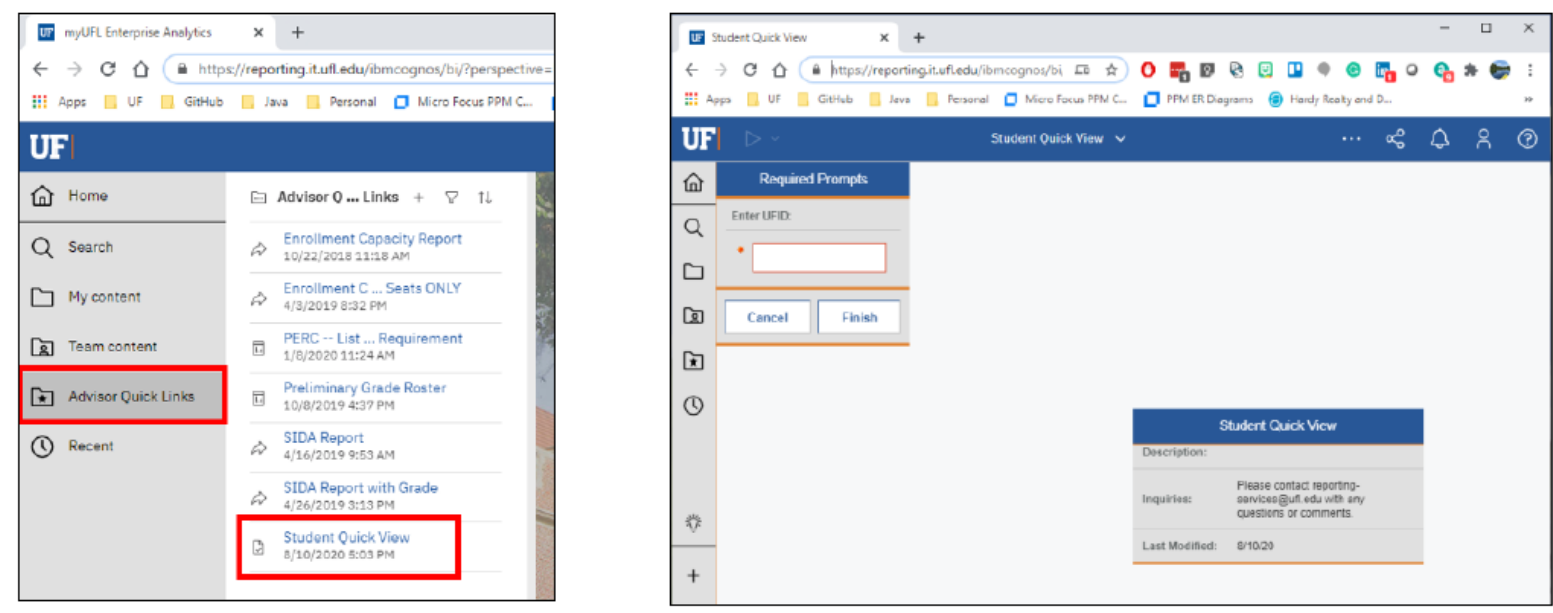

- 3. Enter the student's UFID into the required prompt.
- 4. Click the Finish button to run the Student Quick View report for that student.

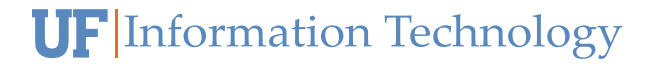

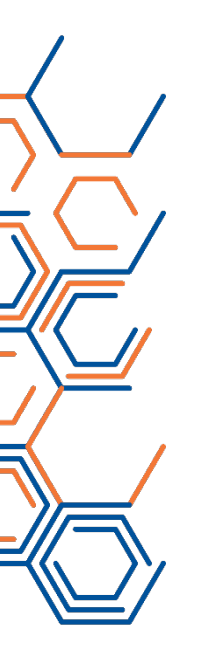

# Academic Advisors: Student Quick View Dashboard

myUFL Enterprise Analytics via <a href="https://reporting.it.ufl.edu/">https://reporting.it.ufl.edu/</a>

| •••••••••••••••••••••••••••••••••••••• | Iniversity of Florids Zoom x    | ording Information - Zoom x 0 (DNI) Pi<br>Ledu/ibm.cog.nos/bi/?perspective=authori | nnacle Observation Sessi X III Student Quick View<br>ng&id=i06940D945E11457C82492D83DCA587C9 | x +<br>RobjRef=106940D945E11457C82492D83DCA587C9&actio | asrun&format=HTMI 🕰 🛠 🗨 🕼 🖗 😢 🛄 🎈 😋                                    | - @ X<br> |   |         |
|----------------------------------------|---------------------------------|------------------------------------------------------------------------------------|----------------------------------------------------------------------------------------------|--------------------------------------------------------|------------------------------------------------------------------------|-----------|---|---------|
| UF                                     | ops 📙 UF 🛄 GitHub 🛄 Java 🔜 P    | ersonal 🧻 Micro Focus PPM C 🔲 PPM                                                  | ER Diagrams 🕝 Hardy Realty and D 🗴 PMO D<br>Studio                                           | ownieadobi 🥚 AWS Management                            |                                                                        |           |   | Pending |
| â                                      | UF                              |                                                                                    | UFID:                                                                                        | e-mail:                                                | Return to Campus Status: Pending                                       | 1         | - |         |
| Q                                      | Privacy Flag: N                 | Honors: No                                                                         | 1st Matric Term: 2188                                                                        | Service Indicator History Test Score History Student   | Groups Dropped Course History Repeated Courses Indicators UF Writing C | burses    |   |         |
| <b>C</b> -1                            | Student Classification: UF Main | Academic Level: 30                                                                 | 1st Degree Seeking Term: 2188                                                                | Service Indicator Flag:                                |                                                                        | *         |   |         |
|                                        | Matriculation Status: B         | Term: Summer 2020                                                                  | 1st Grad Term:                                                                               | OY ON Reset                                            |                                                                        |           |   |         |

| 4  | → C △ (a https://reporting.it.uft.edu/ib | mcognos/bi/?perspective=authoring&id=i069 | 40D945E11457C82492D83DCA587C9&objRef | =106940D945E11457C82492D8 | JDCA587C98taction=run                                                                                                    | kformat=HTML&cm 🛱 🖠         | 0 🗖 🛛 🗟 🖸 🗳 🕯                    | e 🖪 o 🗛 🛊 😝 :      |
|----|------------------------------------------|-------------------------------------------|--------------------------------------|---------------------------|----------------------------------------------------------------------------------------------------|-----------------------------|----------------------------------|--------------------|
| UF | ps UP Cleffub Lawa Personal              | ANERO POCUS PPIN C PPPIN EK Diagrams      | Student Quick                        | Ret view v                |                                                                                                    |                             |                                  | ··· & & & & @      |
| ۵  | UF                                       | UFID:                                     | e-m                                  | ail:                      |                                                                                                    | Return to C                 | ampus Status: Clear              |                    |
| Q  | Privacy Flag: N                          | Honors: No                                | 1st Matric Term: 2155                | Service Indicator History | est Score History Student                                                                                                    | Groups Dropped Course Histo | ry Repeated Courses Indicators U | IF Writing Courses |
| ~  | Student Classification: UF Online        | Academic Level: 20                        | 1st Degree Seeking Term: 2155        | Service Indicator Flag:   |                                                                                                    |                             |                                  |                    |
|    | Matricelation Status: 6                  | Term European 2020                        | Int Good Terms 3100                  | OV ON B                   | and the second second se |                             |                                  |                    |

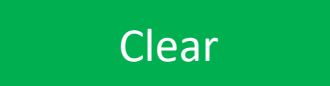

| UF U | niversity of Florida Zoom 🛛 🗙 📄 Recording Info | ermation - Zoom 🛛 🗙 📋 🖸 (DNI) Pinnacle Observatio | n Sessi: X UF Student Quick View            | x + -                                                                                                    |
|------|------------------------------------------------|---------------------------------------------------|---------------------------------------------|----------------------------------------------------------------------------------------------------|
| ← -  | C 🖒 ( https://reporting.it.ufl.edu/ibm         | ncognos/bi/?perspective=authoring&id=i06940D      | 945E11457C82492D83DCA5B7C9&objRef=i069      | 940D945E11457C82492D83DCA587C9&action=run&format=HTMI 🗔 🖈 🚺 🖬 🛛 🇞 😨 💷 🌒 📀 🛅 🗭 🧞 🛒 👼 🗄                                             |
| 👬 Ap | os 🧾 UF 🛄 GitHub 📕 Java 📕 Personal             | Micro Focus PPM C  PPM ER Diagrams                | Hardy Realty and D <u>V</u> PMO Downloadabl | aWS Management                                                                                                    |
| UF   | ⊳ ·                                            |                                                   | Student Quick View                          | • ∽                                                                                                    |
| ඛ    | UF                                             | UFID:                                             | e-mail:                                     | Return to Campus Status: Not Clear                                                                                                |
| Q    | Privacy Flag: N                                | Honors: No                                        | 1st Matric Term: 2198 S                     | Service Indicator History Test Score History Student Groups Dropped Course History Repeated Courses Indicators UF Writing Courses |
|      | Student Classification: PaCE Student           | Academic Level: 30                                | 1st Degree Seeking Term: 2198 Se            | ervice Indicator Flag:                                                                                                    |
|      | Matriculation Status: B                        | Term: Summer 2020                                 | 1st Grad Term:                              | DY ON Reset                                                                                                    |

Not Clear

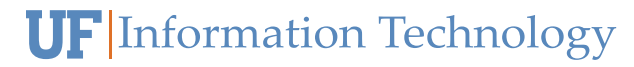

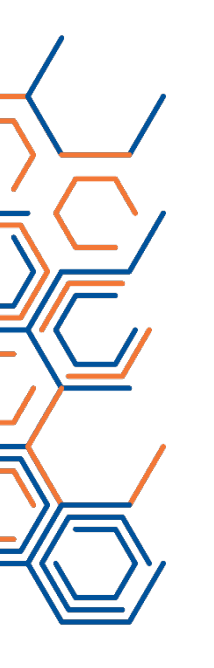

# Instructors: Class Roster in Canvas

### Canvas via <a href="https://ufl.instructure.com/">https://ufl.instructure.com/</a>

In Canvas https://ufl.instructure.com select a course tile.

Within the course menu select "Instructor Tools" then UF LEAD

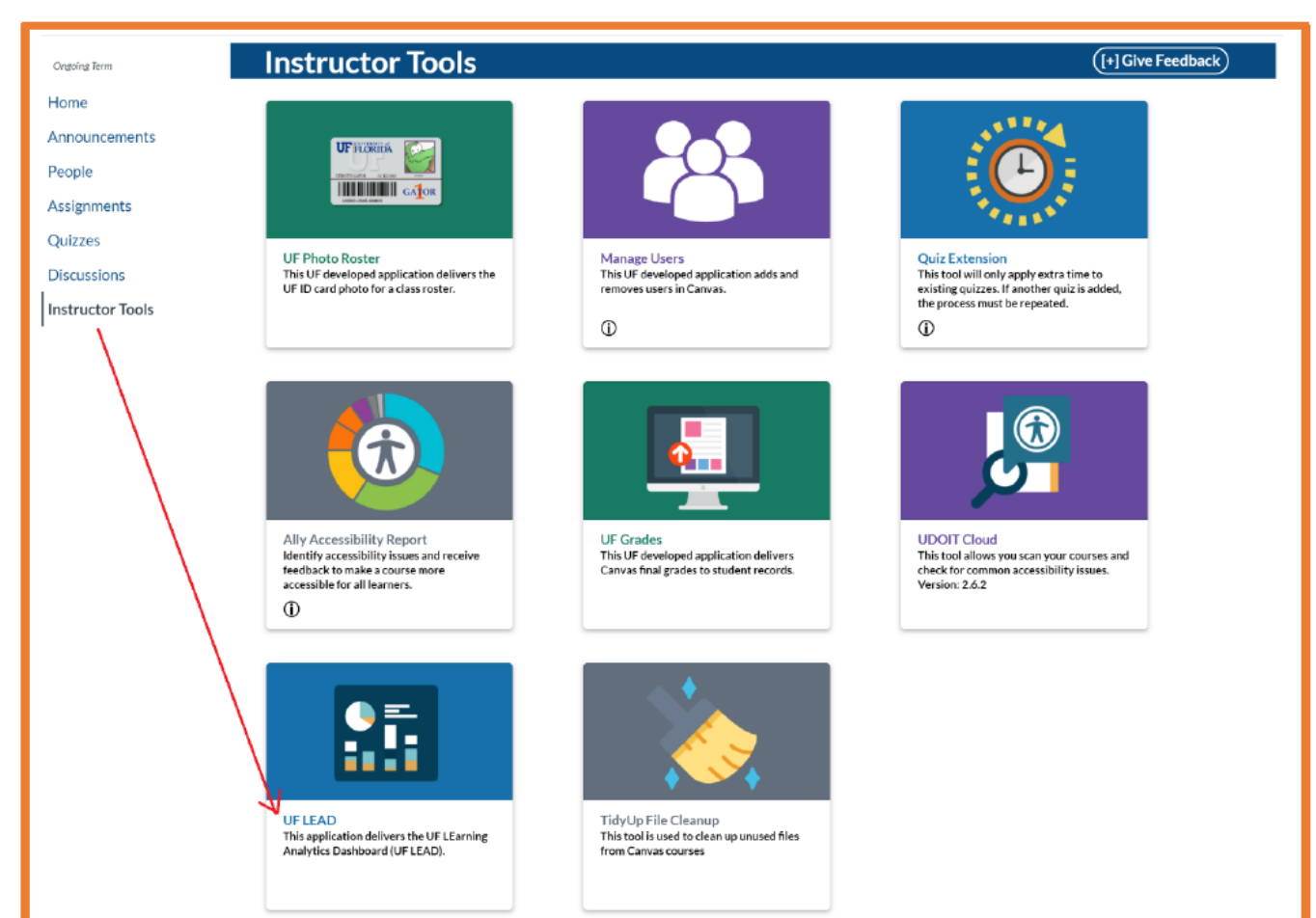

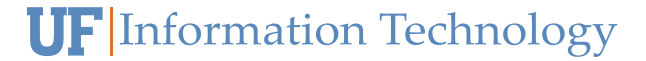

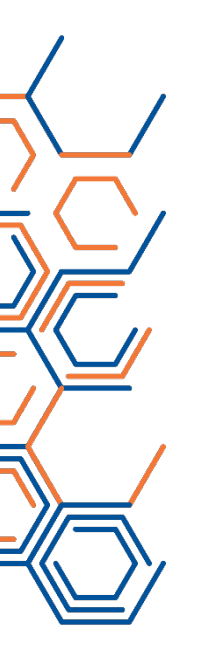

# Instructors: Class Roster in Canvas

Canvas via <a href="https://ufl.instructure.com/">https://ufl.instructure.com/</a>

### The right most column on the page shows the RTC (Return To Campus) status

|      | Class Roster                              |         |    |   |      |   |    |      |  |                  |  |               |            |  |  |
|------|-------------------------------------------|---------|----|---|------|---|----|------|--|------------------|--|---------------|------------|--|--|
| Сору | CSV Excel PDF Print Privacy Email Search: |         |    |   |      |   |    |      |  |                  |  |               |            |  |  |
|      | Curren                                    | t Score | 11 |   | Name | ÷ | 17 | UFID |  | Current Activity |  | Email Address | RTC Status |  |  |
|      |                                           |         |    |   |      |   |    |      |  |                  |  |               | Clear      |  |  |
|      |                                           |         |    |   |      |   |    |      |  |                  |  |               | Clear      |  |  |
|      |                                           |         |    |   |      |   |    |      |  |                  |  |               | Clear      |  |  |
|      |                                           |         |    |   |      |   |    |      |  |                  |  |               | Clear      |  |  |
|      |                                           |         |    |   |      |   |    |      |  |                  |  |               | Clear      |  |  |
|      |                                           |         |    |   |      |   |    |      |  |                  |  |               | Pending    |  |  |
|      |                                           |         |    |   |      |   |    |      |  |                  |  |               | Clear      |  |  |
|      |                                           |         |    |   |      |   |    |      |  |                  |  |               | Clear      |  |  |
|      |                                           |         |    |   |      |   |    |      |  |                  |  |               | Clear      |  |  |
|      |                                           |         |    |   |      |   |    |      |  |                  |  |               | Clear      |  |  |
|      |                                           |         |    |   |      |   |    |      |  |                  |  |               | Clear      |  |  |
|      |                                           |         |    |   |      |   |    |      |  |                  |  |               | Clear      |  |  |
|      |                                           |         |    |   |      |   |    |      |  |                  |  |               | Clear      |  |  |
|      |                                           |         |    | , |      |   |    |      |  |                  |  | .,            | Clear      |  |  |

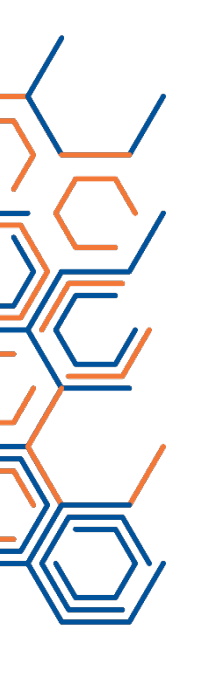

# Instructors: Class Roster in One.UF <u>https://one.uf.edu/</u>

### One.UF Class Roster

### ARC 2303 - Architect Design 3

| Class Numb<br>Section: 037<br>Instructor: A | Class Number: 10712     Department: Architecture, School of       Section: 0370     Class Dates: 8/31/2020 - 12/9/2020       Instructor: Alligator,Alberta |            |       |              |         |                          |         |             |       |        |              |              |  |  |  |
|---------------------------------------------|----------------------------------------------------------------------------------------------------|------------|-------|--------------|---------|--------------------------|---------|-------------|-------|--------|--------------|--------------|--|--|--|
| Enrollment (                                | Cap: 15                                                                                                    |            |       | Enrolled: 15 |         |                          |         |             |       |        |              |              |  |  |  |
| Enrolled St                                 | tudents                                                                                                    |            |       |              |         |                          |         |             |       |        | 🛓 EXCEL      | <u>↓</u> csv |  |  |  |
| UFID                                        | Last Name                                                                                                    | First Name | Email | Grade Basis  | Credits | Return to Campus         | College | Major/Minor | Level | Status | Class Number | Date Added   |  |  |  |
|                                             |                                                                                                    |            |       |              |         | Cleared - 7/2/2020       |         |             |       |        |              |              |  |  |  |
|                                             |                                                                                                    |            |       |              |         | 8 Not Cleared - 7/2/2020 |         |             |       |        |              |              |  |  |  |
|                                             |                                                                                                    |            |       |              |         | Pending                  |         |             |       |        |              |              |  |  |  |

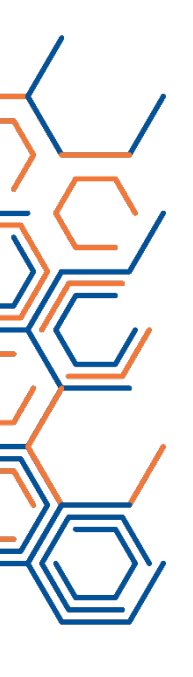

## Return to Campus Detail Reports: student status

myUFL Enterprise Analytics via <a href="https://reporting.it.ufl.edu/">https://reporting.it.ufl.edu/</a>

Prompt/Filter options:

| Group:             |   |
|--------------------|---|
| Accounting         | ~ |
| Program:           |   |
| Program            | ~ |
| Plan Major:        |   |
|                    | ~ |
| UF Course Number : |   |
| Course Number 🗸    |   |
| Class Section:     |   |
| ~                  |   |
| UFID:              |   |
|                    |   |
|                    |   |

### Departments Verify Student Status via Student Return to Campus Detail Report

| UF | <b>•</b> • | 5 ¢           | Þ - Č             | ,                       |                     | Student Return to Campus Detail 🗸 |                          |                          |                     |                     |                  |                  |                  | 7                       | «                      | : Ф               | 8                | ?                   |  |
|----|------------|---------------|-------------------|-------------------------|---------------------|-----------------------------------|--------------------------|--------------------------|---------------------|---------------------|------------------|------------------|------------------|-------------------------|------------------------|-------------------|------------------|---------------------|--|
| ඛ  | UFID       | Business Name | Academic<br>Group | Academic Group<br>Descr | Academic<br>Program | Academic<br>Program Descr         | Academic<br>Plan (Major) | Academic<br>Plan (Minor) | Academic<br>Group 2 | Academic<br>Program | Academic<br>Plan | Academic<br>Plan | Invitation<br>to | Invitation<br>to Screen | Screening<br>Complete? | Screening<br>Date | Return<br>to     | Return to<br>Campus |  |
| Q  |            |               |                   |                         |                     |                                   |                          |                          |                     | 2                   | (Major) 2        | (Minor) 2        | Screen?          | Date                    |                        |                   | Campus<br>Status | Status<br>Date      |  |

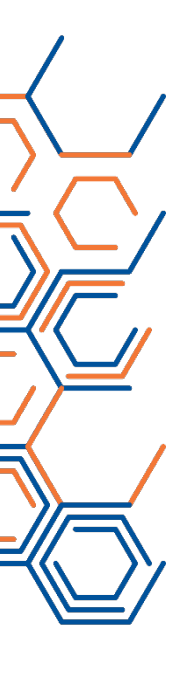

## Return to Campus Detail Report: employee status

myUFL Enterprise Analytics via <a href="https://reporting.it.ufl.edu/">https://reporting.it.ufl.edu/</a>

Prompt/Filter options:

Search and Select DeptID(s)

Keywords:

Input keywords here

Select all

No Results

Starts with any of these keywords ~

Select all

Starts with any of these keywords ~

Select all

Starts with any of these keywords ~

Select all

Select all

Select all

Select all

Select all

Select all

Select all

Select all

Select all

Select all

Select all

Select all

Select all Deselect all

Select all Deselect all

Select all Deselect all

Select all Deselect all

Select all Deselect all

### HR Liaisons Verify Employee Status via Employee Return to Campus Detail Report

| UF | -    | ∽ ⇔           | ⊳ ∽ d             | ;                       | Employee Return to Campus Status 🗸 🖓 |                           |                          |                          |                     |                     |                  |                  |                  | «                       | : 4                    | ୧ ୧               |                  |                     |
|----|------|---------------|-------------------|-------------------------|--------------------------------------|---------------------------|--------------------------|--------------------------|---------------------|---------------------|------------------|------------------|------------------|-------------------------|------------------------|-------------------|------------------|---------------------|
| ۵  | UFID | Business Name | Academic<br>Group | Academic Group<br>Descr | Academic<br>Program                  | Academic<br>Program Descr | Academic<br>Plan (Major) | Academic<br>Plan (Minor) | Academic<br>Group 2 | Academic<br>Program | Academic<br>Plan | Academic<br>Plan | Invitation<br>to | Invitation<br>to Screen | Screening<br>Complete? | Screening<br>Date | Return<br>to     | Return to<br>Campus |
| Q  |      |               |                   |                         |                                      |                           |                          |                          |                     | 2                   | (Major) 2        | (Minor) 2        | Screen?          | Date                    |                        |                   | Campus<br>Status | Status<br>Date      |

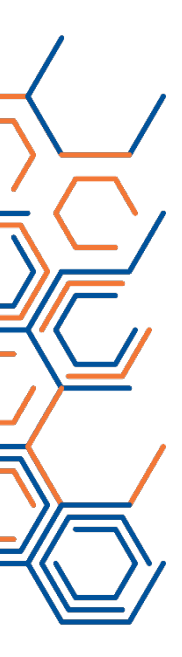

# What to do if you, an employee, or a student tests positive or is experiencing COVID-19 symptoms

GO HOME or, if you are already at home, STAY HOME. Call the UF Health Screen, Test & Protect team at 352-273-9790. They will initiate isolation/quarantine and contact tracing (see slide 2)

Employees are encouraged to contact their supervisor, and if they see patients in a clinical or research capacity, they are also encouraged to contact Occupational Health

Seek medical care if needed

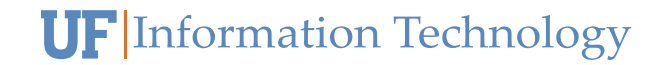